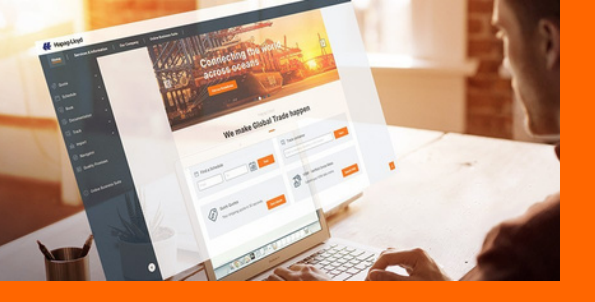

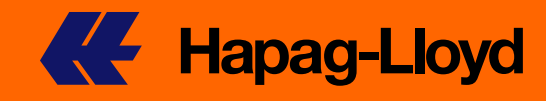

# MANUAL ADDITIONAL FREETIME

Como primera naviera a nivel mundial, Hapag-Lloyd le ofrece un producto digital para comprar fácilmente tiempo libre de detención de importaciones en línea.

Con Additional Freetime, ahora puede comprar tiempo de detención de contenedores de importación para un embarque con un descuento adicional a las tarifas de tiempo libre o a sus acuerdos contractuales actuales.

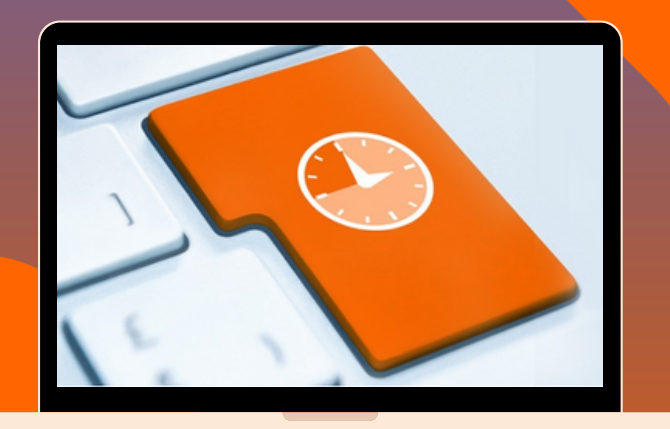

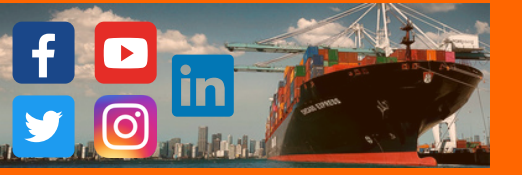

## **Bienvenidos al manual de Additional Freetime !**

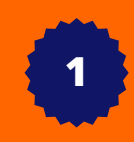

# Para proceder con la compra de Additional Freetime, debemos ingresa a la web en el siguiente link:

#### https://www.hapag-lloyd.com/es/home.html

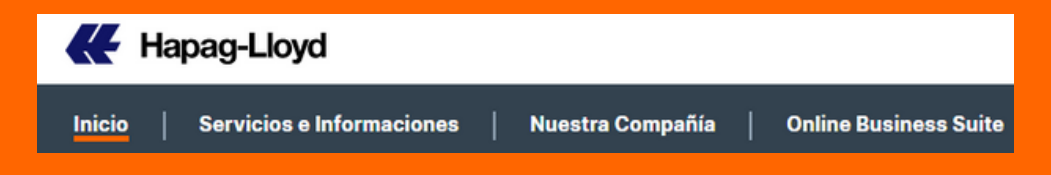

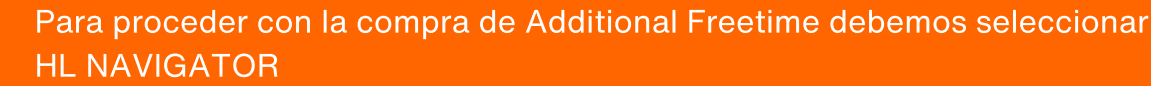

Considerar que pueden proceder con la compra siempre y cuando tengan su reserva confirmada

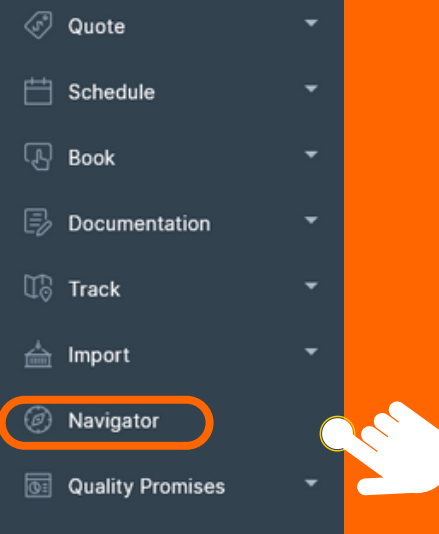

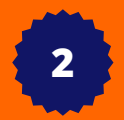

Van a encontrar el lista de sus embarques; deben colocar el bk en el cual desean adquirir el producto

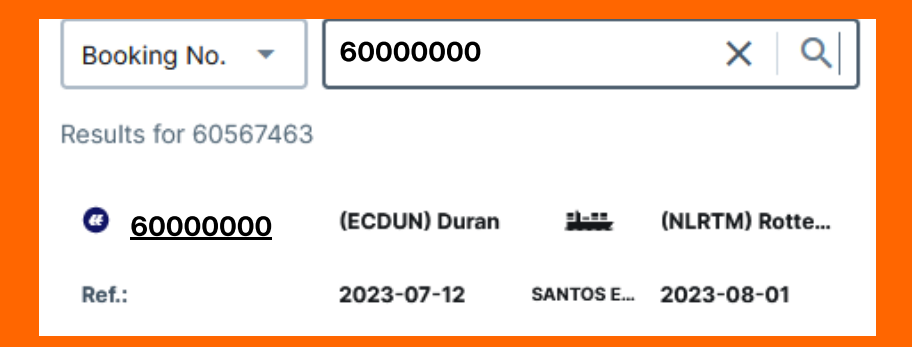

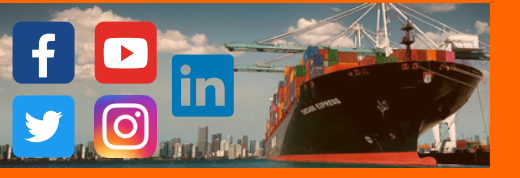

3

### Una vez seleccionaron la reserva, deben ir a la pestaña de "Additional Services"

| Overview | Containers and Cargo | Documents | Additional Services |
|----------|----------------------|-----------|---------------------|
|          |                      |           |                     |

#### Recordar

La compra es exclusiva para equipos: 20 STD - 40 STD/HC Equipos Especiales (Con/Sin sobredimensión)

Habilitado para carga general y peligrosa, la compra de dias se sumaran a los dias libres que tengan negociados o públicados en la web.

4

Es momento que seleccionen el recuadro de "BUY" para proceder con la compra

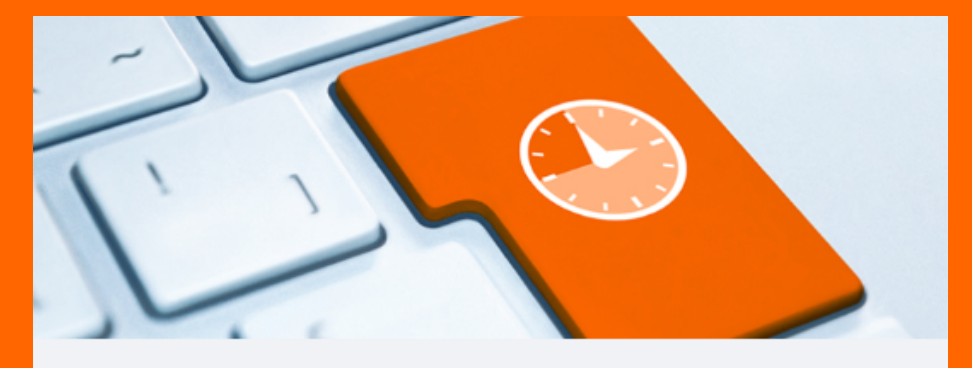

#### Take your time with Additional Freetime.

Purchase destination detention upfront and plan your shipments better in advance.

Learn More

😸 Buy

Considerar que pueden adquirir el producto hasta máximo 1 dia antes de que llegue la nave a destino

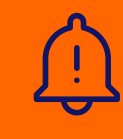

🔄 Buy

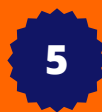

En esta sección van a encontrar el detalle de su reserva y también el POD en el cuál van a realizar la compra de dias libres.

| Purc         | hase Additional Freetime                                                                       |                                                  |                                                               |                   |      |
|--------------|------------------------------------------------------------------------------------------------|--------------------------------------------------|---------------------------------------------------------------|-------------------|------|
| Bookin<br>60 | g number<br>000000                                                                             |                                                  |                                                               |                   | Open |
|              | Booking details<br>Booking No.<br>600000000<br>Port of Loading<br>MANZANILLO, COL (MX) (MXZLO) | Customer Reference<br>XXXXX<br>ETD<br>2023-08-07 | Container type<br>220P<br>Port of Discharge<br>CALLAO (PECLL) | ETA<br>2023-08-16 |      |
| <u>9</u>     | Location  Port of Loading: MANZANILLO, COL (MX) (MXZLO)  Port of Discharge: CALLAO (PECLL)     |                                                  |                                                               |                   |      |

6

### Es tiempo de seleccionar la cantidad de dias libres que desean comprar:

Recordar

Como máximo pueden adquirir 10 días libres.

No olvidar que cuando adquieren los dias libres, no hay posibilidad de modificar o eliminar la compra

|   | Booking details   |  |
|---|-------------------|--|
|   | 1 day Detention   |  |
|   | 2 days Detention  |  |
|   | 3 days Detention  |  |
|   | 4 days Detention  |  |
| 2 | 5 days Detention  |  |
|   | 6 days Detention  |  |
|   | 7 days Detention  |  |
| - | 8 days Detention  |  |
| Ē | 9 days Detention  |  |
|   | 10 days Detention |  |
|   |                   |  |

7

En la pantalla van a poder observar el resumen de lo que van a comprar, la cantidad de dias seleccionados + el valor + el total, como último paso seleccionar acepto a términos y condiciones y finalmente "Purchase Additional Freetime"

| Additional Freetime Fee                                                                                                |                                |            |                 |           |                              |
|----------------------------------------------------------------------------------------------------|--------------------------------|------------|-----------------|-----------|------------------------------|
| Container Type<br>22GP                                                                                                 | Quantity<br>1                  | Rate<br>40 | Currency<br>USD | Days<br>6 | Total<br>240.00              |
|                                                                                                    |                                |            |                 |           | fotal: 240.00 USD            |
| The Additional Freetime Fee will be included as a separate component on the invoice.                                   |                                |            |                 |           |                              |
| I sree to the Hapag-Lloyd <u>Bill of Lading and Sea Waybill Terms and Conditions</u> as well as the <u>Hapag-Lloyd</u> | oyd Additional Freetime Terms. |            |                 |           | Purchase Additional Freetime |
| The Additional Freetime Fee will be included as a separate component on the invoice.                                   | oyd Additional Freetime Terms, |            |                 | C         | Fotal: 240.00 U              |